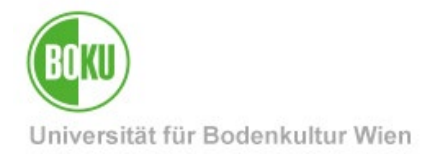

# Prüfungsmanagement: Abschlussarbeiten -Verwaltung

Diese Dokumentation ist eine Anleitung für Lehrende (Prüfer\*innen) und Mitarbeiter\*innen mit der Berechtigung Prüfungsmanagement, um in der Abschlussarbeiten-Verwaltung – in der Applikation Prüfungsmanagement von BOKUonline – Abschlussarbeiten anzulegen, zu verwalten und Studierende zu benoten.

Jede\*r Lehrende ist auch Prüfer\*in und kann somit Abschlussarbeiten von Studierenden anlegen, bearbeiten und verwalten.

Mitarbeiter\*innen der Departments und Institute mit der Funktion "Prüfungsverwaltung" können Lehrende bei diesen Arbeiten unterstützen. Sie können alle Bachelor-Abschlussarbeiten ihrer zugeteilten Organisationseinheit(en) anlegen und verwalten.

| Zielgruppe der     | Lehrende, Prüfer*innen                                                                |  |  |  |  |  |  |
|--------------------|---------------------------------------------------------------------------------------|--|--|--|--|--|--|
| Dokumentation:     | Mitarbeiter*innen der Departments und Institute mit der Funktion "Prüfungsverwaltung" |  |  |  |  |  |  |
| Anfragen bitte an: | Studienrechtliche Anfragen:                                                           |  |  |  |  |  |  |
|                    | Studienservices studienservices@boku.ac.at                                            |  |  |  |  |  |  |
|                    |                                                                                       |  |  |  |  |  |  |
|                    | Technische Fragen und Probleme:                                                       |  |  |  |  |  |  |

BOKU-IT Hotline boku-it@boku.ac.at

# Inhaltsverzeichnis

| 1 | Allg | gemeines                     | 2 |
|---|------|------------------------------|---|
| 2 | Ber  | echtigungen                  | 2 |
| 3 | Eins | stieg ins Prüfungsmanagement | 2 |
| 3 | 8.1  | Einstellungen                | 3 |

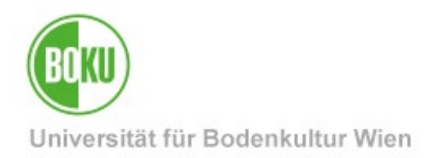

### **1** Allgemeines

Alle Bachelor-Abschlussarbeiten müssen über die Abschlussarbeiten-Verwaltung in der Applikation Prüfungsmanagement in BOKUonline von Lehrenden, Prüfer\*innen und Mitarbeiter\*innen der Departments oder Institute erfasst werden.

Das Prüfungsprotokoll soll in einfacher Ausfertigung ausgedruckt, durch Beurteiler\*in oder LV-Leiter\*in unterschrieben und anschließend an die Studienservices übermittelt werden. Die Daten werden in den Studienservices überprüft und bei Richtigkeit "gültig gesetzt".

Mögliche Prüfungstypen sind Bachelorarbeiten.

### 2 Berechtigungen

LV-Vortragende und Prüfer\*innen können immer auf das Prüfungsmanagement zugreifen und so Bachelor-Abschlussarbeiten erfassen oder bearbeiten.

Erweiterte Berechtigungen benötigt man für die **Verwaltung aller Bachelor-Abschlussarbeiten an einer Organisationseinheit (OrgEH)**. Diese Berechtigung "Prüfungsmanagement" wird vom oder von der EDV-Verantwortlichen an der OrgEH vergeben.

| Berechtigungsprofil                            | Tätigkeiten                                                                                                    |
|------------------------------------------------|----------------------------------------------------------------------------------------------------|
| Prüfer*in (automatisches,<br>implizites Recht) | Prüfer*innen haben <b>automatisch</b> das Recht,<br>prüfungsrelevante Aktionen durchzuführen, wie Bachelor-<br>Abschlussarbeiten zu erfassen und zu bearbeiten.                               |
| Prüfungsverwaltung                             | Verwaltung <b>aller Bachelor-Abschlussarbeiten einer</b><br><b>Organisationseinheit</b> (außer erweiterte An-/Abmeldung).<br>Muss von dem*der jeweils zuständigen EDVV<br>eingetragen werden. |
| Zentrale Prüfungsverwaltung                    | Erweiterte Berechtigung für die Studienservices                                                                                                    |

### 3 Einstieg ins Prüfungsmanagement

Bitte zuerst bei **BOKUonline** unter <u>https://online.boku.ac.at/</u> einloggen.

Persönliche Visitenkarte / Visitenkarte der OrgEH → Applikation ,**Prüfungsmanagement**' aufrufen

**Wichtiger Hinweis**: Je nachdem, ob Sie über die eigene Visitenkarte oder über eine OrgEH einsteigen, verändert sich die **vorausgewählte OrgEH**.

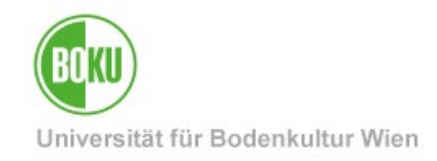

| of the control of the control of the |                                                                                 |                                                                                                    |                                                                             |                                                     |                              | Hilfe BOKU online     |
|----------------------------------------------------------------------------------------------------|---------------------------------------------------------------------------------|----------------------------------------------------------------------------------------------------|-----------------------------------------------------------------------------|-----------------------------------------------------|------------------------------|-----------------------|
|                                                                                                    |                                                                                 |                                                                                                    |                                                                             | Auswahl D                                           | etailansicht <u>Bearbeit</u> | ing Erweiterte Ansich |
|                                                                                                    | 1400 M                                                                          | ngarating selector : .                                                                                                    |                                                                             |                                                     |                              |                       |
|                                                                                                    | E-Mail                                                                          | ranskast telskandels                                                                                                    |                                                                             |                                                     |                              |                       |
|                                                                                                    | Homepage o                                                                      |                                                                                                    |                                                                             | Hier könnte<br>Ihr Bild<br>angezeigt werder         | n                            |                       |
|                                                                                                    | Telefon BOKU                                                                    | C. September                                                                                                    |                                                                             |                                                     |                              |                       |
|                                                                                                    | Sprechstunde                                                                    |                                                                                                    |                                                                             |                                                     |                              |                       |
|                                                                                                    | Postadresse                                                                     | eg benya na propi Digerba                                                                                                    | ÷                                                                           |                                                     |                              |                       |
|                                                                                                    | Dienstort                                                                       | li de comparte de la comparte de la comparte de la comparte de la comparte de la comparte de la comparte de la<br>La comparte de la comparte de la comparte de la comparte de la comparte de la comparte de la comparte de la comp | alte linanstationer.                                                        |                                                     |                              |                       |
|                                                                                                    |                                                                                 |                                                                                                    |                                                                             |                                                     |                              |                       |
|                                                                                                    | Forschung & Lehre                                                               | Studium                                                                                                    | Ressourcen                                                                  | Dienste                                             |                              |                       |
|                                                                                                    |                                                                                 |                                                                                                    |                                                                             |                                                     |                              |                       |
| - 10                                                                                                    | Datenverbund                                                                    | Uni-Studien Verwaltung                                                                                                    | Personalverwaltung                                                          | System Management                                   |                              |                       |
| - 1 <sup>11</sup>                                                                                                    | Datenverbund<br>Prüfungsmanagement                                              | Uni-Studien Verwaltung     Abschlüsse als CSV                                                                                                    | Personalverwaltung                                                          | System Management                                   |                              |                       |
| CAMPUS<br>CAMPUS                                                                                                    | Datenverbund      Datenverbund      Prüfungsmanagement      Alumni - Abschlüsse | Uni-Studien Verwaltung     Abschlüsse als CSV     Gesamtausdruck Studierende                                                                                                    | Personalverwaltung     Personalverwaltung     Terminkalender     Eunktionen | System Management SuperUser Ockumentation und Hilfe |                              |                       |

Abbildung 1: Einstieg ins Prüfungsmanagement

### 3.1 Einstellungen

Wählen Sie auf der Startseite des Prüfungsmanagements zunächst die <u>richtige</u> <u>Organisationseinheit</u> (OrgEH) oder "<u>Meine Prüfungstermine</u>" aus:

| Prüfun    | gsmanagement                        | MPUS            |                                       |                                                                                                    |                              |                                     |  |  |  |
|-----------|-------------------------------------|-----------------|---------------------------------------|----------------------------------------------------------------------------------------------------|------------------------------|-------------------------------------|--|--|--|
|           |                                     |                 |                                       | Wählen Sie eine Organisation<br>Organisation H80400 Institut für Synt                                                                                   | thetische Bioarchitekturen 🗸 | ▶ <u>Ihre Funktion organisation</u> |  |  |  |
|           |                                     |                 |                                       | H63000 Zentrum für UN<br>H79200 Zentrum für UN<br>H79200 Zentrum für Na<br>H80000 Department für<br>H80100 Institut für Nan<br>H80200 Institut für Biok | rastrukturforschung (ZUF)    | Continue                            |  |  |  |
| 180400 In | Modul<br>Istitut für Synthetische B | ioarchitekturen | Beschreibung                          | H80400 Institut für Synt                                                                                                    | thetische Bioarchitekturen   |                                     |  |  |  |
| 2         | Prüfungen anlegen/be                | arbeiten        | Anlegen/Ändern eines Prü              | fungstermines                                                                                                    |                              |                                     |  |  |  |
| 2         | Prüfungsan-/abmeldur                | 19              | Studierende zu Prüfungen              | an- bzw. abmelden                                                                                                    | 1                            | v                                   |  |  |  |
| 1         | Prüfungen beurteilen                |                 | Durchführung der Beurteil             | Durchführung der Beurteilung, Prüfungsprotokolldruck, Studierendenverständigung, Übermittlung an die Fachabteilung                                      |                              |                                     |  |  |  |
| ٢         | Abschlussarbeiten - Ve              | erwaltung       | Abschlussarbeiten anmelo              | Abschlussarbeiten anmelden und beurteilen                                                                                                    |                              |                                     |  |  |  |
|           | Studierendenkartei                  |                 | Studierenden-Einzelabfrag             | Studierenden-Einzelabfrage                                                                                                    |                              |                                     |  |  |  |
| X         | <u>Einstellungen</u>                |                 | Systemweite Einstellunger             | Systemweite Einstellungen für verschiedene Applikationen mit Auswirkungen im Prüfungsmanagement                                                         |                              |                                     |  |  |  |
| ~         | C'alle G                            | Contra . G      | C C C C C C C C C C C C C C C C C C C | C Craller . G                                                                                                    | C Crahin ve                  |                                     |  |  |  |

Abbildung 2: Startseite und Auswahl der OrgEH

Die Auswahl erscheint nur, wenn Sie an mehreren Organisationseinheiten eingetragen sind und Zugriff haben. Achtung: Die eingestellte OrgEh bleibt beim nächsten Einstieg erhalten. Falls nicht die richten Termine angezeigt werden, prüfen Sie, ob die **richtige OrgEh ausgewählt** ist.

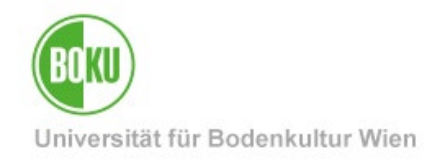

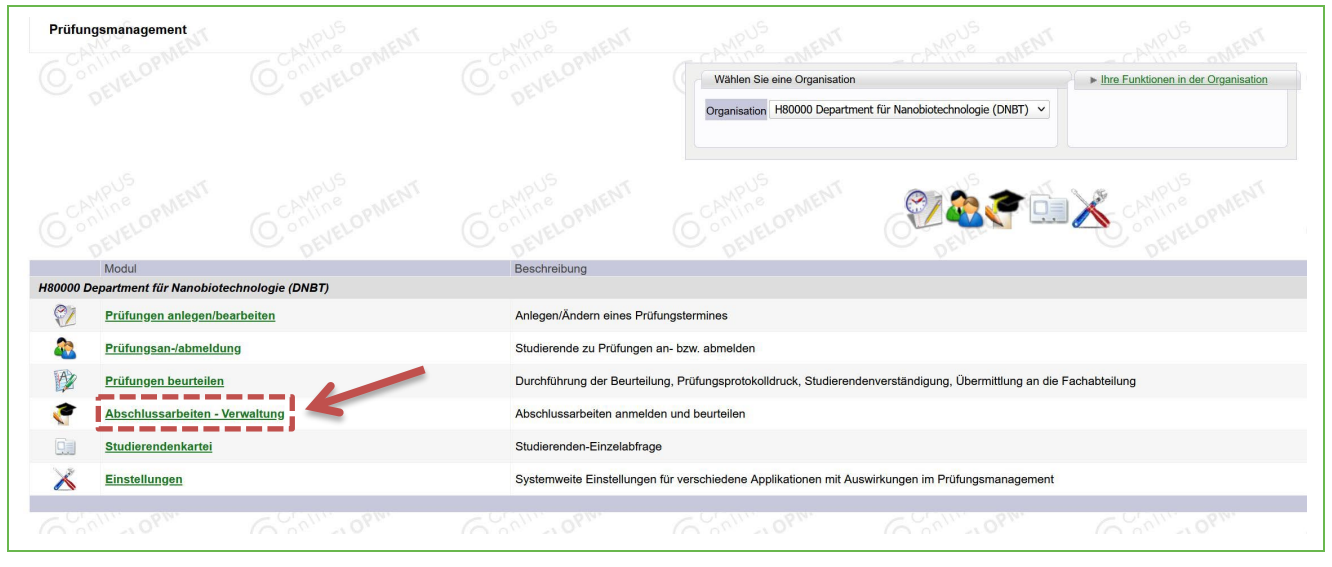

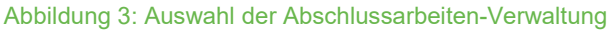

Nun sehen Sie je nach Auswahl der OrgEH eine Liste von Abschlussarbeiten an der jeweiligen OrgEH (Institut oder Department).

| ADSCHIUSSARDEITEN - VERWAITUNG                                                                                                    |           |                |               |              |               |                     | Ak             | icht Alle | Gütige in Bearbeit | ND9 AD5 | -verwal | Arketen. | etungen Al | orecnen/sichließen<br>209 Elter aufheben |
|----------------------------------------------------------------------------------------------------|-----------|----------------|---------------|--------------|---------------|---------------------|----------------|-----------|--------------------|---------|---------|----------|------------|------------------------------------------|
| MatrikelnummerName Suchen Abbrechen/                                                                                                    | Schließen |                |               |              |               |                     | DE             |           |                    |         |         |          |            |                                          |
| Thema A                                                                                                    | Status    | Beurteilungsd. | Beginndatum 🛓 | Abgabedatum  | Matrikelnr.   | Name (              | Studien-ID     | Note      | Typ 🛓 🗂            | An.     | Vor.    | B.O.     | D.O.       | Zusatzleistung                           |
| · Personal consequences and an excitation of the second second                                                                                                    | ~         | MIN SWEEK      | Without Maria | August Mari  |               | (Bip Leaves)        | NACES OF       | 1         | 698                |         |         | H11030   | H80000     |                                          |
|                                                                                                    | 1         | And where      | WERE ST       | Marine de    | Startin'      | State of the second | -2.60 May 28-9 | 1         | -                  |         |         | H00000   | H80400     |                                          |
|                                                                                                    | ~         | withinks       | Reider        |              | <b>ALEXAN</b> | Sector Sector       | -              | 1         | 1999C              |         |         | H11030   | H80400     |                                          |
| <ul> <li>Monopoles in the second state of the second state of</li></ul>           | ~         | SHARAN .       |               |              | ana ka        | Section Station     | in a second    | 2         | alesti.            |         |         | H00000   | H80100     |                                          |
| - Mangalan Salar China in Antonio Machilian                                                                                                    | ~         | - Balanter     | AND LADE      | ANS ME       | · ·           | THE REAL            | She the she    | 1         | No.                |         |         | H11030   | H80100     |                                          |
| <ul> <li><sup>40</sup> A rest of the second state of the second state o</li></ul> |           |                | No.           |              | M16/48.       | leisenn 2010        | - A CARAGE     |           | - 御殿               |         |         | H11130   | H80000     |                                          |
|                                                                                                    | ~         | Star spille    | bilde and     | -            | - A CAS       | stations benefits   | <b>WEREAR</b>  | 1         | -                  |         |         | H00000   | H80000     |                                          |
| • Second second s                                                                                                    | ~         | STER OFF       | 18.19.28      | And and      | (1805)(s).    | and there           |                | 1         | (any second        |         |         | H11030   | H80100     |                                          |
|                                                                                                    |           |                | NEWN          |              |               | Service of          | North May      |           |                    |         |         | H1110x   | H80400     |                                          |
| o 🐔 a ser a ser a se                                                                                                    | ~         | <b>Marking</b> | Notes Sta     | 和新聞          | CHANG'S:      | Shine Rak           | gillioner.     | 1         | 19991              |         |         | H11130   | H80400     |                                          |
|                                                                                                    | 1         | AT ASTOR       | 20 0 Min      | Angelanden : | WINES         | Southern an include | -              | 1         | Sight              |         |         | H11030   | H80100     |                                          |
| <ul> <li>Provide the second state of the second state of the s</li></ul>          | ~         | WHERE'S        | aningide      |              | 1             | Same and            | Service State  | 1         | 1415               |         |         | H11030   | H80300     |                                          |
| • Automatical approximation and the second strategies                                                                                                    | ~         | and for the    |               |              | AN AN AN AN   | SPE dares           | No Martin      | 1         | -                  |         |         | H11030   | H80400     |                                          |

Abbildung 4: Liste der Abschlussarbeiten an der jeweiligen OrgEH

Die Ansicht der Abschlussarbeiten ist auf "Alle" voreingestellt – Sie können aber auch nach bestimmten Kriterien filtern, etwa "Gültige" oder "In Bearbeitung". Hier können Sie auch den Filter aufheben.

|                   | Hilfe BOKU online                                                                      |
|-------------------|----------------------------------------------------------------------------------------|
| Aktionen          |                                                                                        |
| Aktion            | Kandidat*in anmelden Export PIN-Verwaltung Einstellungen Abbrechen/Schließen           |
| Ansicht           | Alle <u>Gültige</u> In Bearbeitung Anerkannte Arbeiten in Durchführung Filter aufheben |
| $\mathbf{\Theta}$ | DEAL C                                                                                 |

Abbildung 5: Filter einstellen

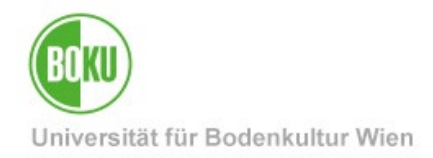

Sie können nach Abschlussarbeiten von Studierenden suchen, wenn diese schon angelegt wurden.

|                                |                                                                                                    |               |                   |     |            |        | Aktionen      |                    |              |                       |                        |
|--------------------------------|----------------------------------------------------------------------------------------------------|---------------|-------------------|-----|------------|--------|---------------|--------------------|--------------|-----------------------|------------------------|
| Abschlussarbeiten - Verwaltung |                                                                                                    |               |                   |     |            |        | Aktion Kandid | at*in anmelden E   | port PIN-Ver | waltung Einstellungen | Abbrechen/Schließen    |
|                                |                                                                                                    | OPIN'         | and a second      |     |            |        | Ansicht Alle  | ültige In Bearbeit | ung Anerkann | Arbeiten in Durchfi   | ihrung Filter aufheben |
| لم من من من الله من من على الح | le construction de la construcción de la construcción de la construcci |               | 10, 11            | Er  |            |        |               |                    |              |                       |                        |
| Matrikelnummer/Name            |                                                                                                    | Suchen        | Abbrechen/Schliel | 3en |            |        |               |                    |              |                       |                        |
|                                | Status                                                                                                    | Beurteilungsd | Beginndatum       |     | Motrikolor |        | Studien, Note |                    | An Vor       |                       | Zusatzleistung         |
| Thema                          | Status                                                                                                    | T             | T)                | T   |            | Name 🚺 |               | Typ 🔺 🝸            |              | B.O. 🝸 D.O. 🕇         |                        |

Abbildung 6: Suche nach Studierenden

Wenn Sie eine neue Abschlussarbeit erfassen möchten, klicken Sie auf "Kandidat\*in anmelden".

| Aktionen |                                                                                               |
|----------|-----------------------------------------------------------------------------------------------|
| Aktion   | Kandidat*in anmelden Export PIN-Verwaltung Einstellungen Abbrechen/Schließen                  |
| Ansicht  | Alle <u>Gültige</u> In Bearbeitung Anerkannte Arbeiten in Durchführung <u>Filter aufheben</u> |
| U        | DEVER DEVER                                                                                   |

#### Abbildung 7: Kandidat\*in anmelden

Nun öffnet sich ein Fenster, in dem Sie alle Daten einer neuen Bachelor-Abschlussarbeit erfassen können. Als Erstes können Sie den\*die richtige\*n Studierende\*n suchen und auswählen.

| Abschlussarbeiten - Verwalt<br>Abschlussarbeit - Neuanmeidu<br>MarikeinummeriName<br>Name / Geburtsdatum<br>Studum<br>Typ<br>Sprache des Volltextes<br>Thema bei der Ammeidung | vung<br>ng<br>vunden<br>v Vorbehaltlich angemeldet | Suchen Sie hier den*die<br>richtige*n Studierende*n<br>und wählen Sie ggf. das<br>richtige Studium aus. |
|----------------------------------------------------------------------------------------------------|----------------------------------------------------|----------------------------------------------------------------------------------------------------|
|                                                                                                    | max, zuuu zeichen<br>2000 Zeichen frei             |                                                                                                    |
| Thema am Leistungsnachweis/Titel                                                                                                    |                                                    |                                                                                                    |
| (in der Sprache des Volltextes)                                                                                                    |                                                    | A×                                                                                                    |
|                                                                                                    | may 2000 Zeichen                                   |                                                                                                    |
|                                                                                                    | 2000 Zeichen frei                                  |                                                                                                    |
| Thema in Englisch                                                                                                    |                                                    |                                                                                                    |
| (tur engl. I ranscript of Records)                                                                                                    |                                                    | <b></b>                                                                                                 |
|                                                                                                    | max. 2000 Zeichen                                  |                                                                                                    |
| Thoma ist sighthar                                                                                                    | 2000 Zeichen frei                                  |                                                                                                    |
| Datum                                                                                                    | Themenbakanntasha/Region                           |                                                                                                    |
| Suan                                                                                                    |                                                    |                                                                                                    |
|                                                                                                    |                                                    |                                                                                                    |
|                                                                                                    | Datum der Beurteilung noch auszufüllen             |                                                                                                    |
| Gesamtbeurteilung noch auszufüllen                                                                                                    | Notenfreigabe-Studierendenbenachrichtigung         |                                                                                                    |
| ECTS-Credits                                                                                                    |                                                    |                                                                                                    |
| Funktionen/Personen                                                                                                    |                                                    |                                                                                                    |
| Durchführende Organisation                                                                                                    | Intern                                             | Y                                                                                                    |
|                                                                                                    | Extern @ Such                                      | shen                                                                                                    |
|                                                                                                    | Sonstige Land                                      | ▼                                                                                                    |
| Anmerkung                                                                                                    | Andru                                              | ruck am Leistungsnachweis                                                                               |
|                                                                                                    |                                                    |                                                                                                    |
|                                                                                                    | mar 2000 Zeichan                                   |                                                                                                    |
|                                                                                                    | 2000 Zeichen frei                                  |                                                                                                    |
| Anmerkung intern                                                                                                    |                                                    |                                                                                                    |
|                                                                                                    |                                                    |                                                                                                    |
|                                                                                                    | max. 2000 Zeichen                                  |                                                                                                    |
|                                                                                                    | 2000 Zeichen frei                                  |                                                                                                    |
|                                                                                                    |                                                    | Speichern Abbrechen/Schließen                                                                           |
|                                                                                                    |                                                    |                                                                                                    |

Abbildung 8: Neue Abschlussarbeit erfassen

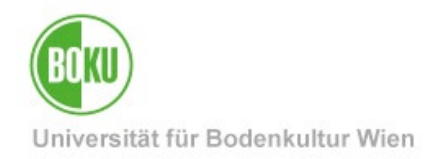

Füllen Sie nun die Felder wie gewünscht aus. Sie können jederzeit wieder einsteigen und die Eingaben ergänzen oder korrigieren.

| Abschlussarbeiten - Verwalt<br>Abschlussarbeit - Neuanmeldu | ung CAMPUS<br>ng CAMPUS<br>O anteopMENT O CAMPUS                               | 6 CAMPUS          |
|-------------------------------------------------------------|--------------------------------------------------------------------------------|-------------------|
| Matrikelnummer/Name                                         | Suchen                                                                         |                   |
| Name / Geburtsdatum                                         | And And And And And And And And And And                                        |                   |
| Studium                                                     | UH 033 227 Bachelorstudium; Umwelt- und Bioressourcenmanagement (Status:'I') 💙 |                   |
| Тур                                                         | Bachelorarbeit 💙 Vorbehaltlich angemeldet                                      |                   |
| Sprache des Volltextes                                      | Deutsch v                                                                      |                   |
| Thema bei der Anmeldung                                     | Test-Thema                                                                     |                   |
|                                                             | max 2000 Zeichen<br>1990 Zeichen frei                                          |                   |
| Thema am Leistungsnachweis/Titel                            | Test-Thema                                                                     |                   |
| (in der Sprache des Volltextes)                             |                                                                                | <mark>.</mark> ≇× |
|                                                             | max. 2000 Zeichen<br>1990 Zeichen frei                                         |                   |
| Thema in Englisch                                           | Testing-Topic                                                                  |                   |
| (für engl. Transcript of Records)                           |                                                                                | <b>≛</b> ×        |
|                                                             | max. 2000 Zeichen<br>1987 Zeichen frei                                         |                   |
| Thema ist sichtbar                                          |                                                                                |                   |
| Datum                                                       | Themenbekanntgabe/Beginn                                                       |                   |
|                                                             | Abgabe noch auszufüllen                                                        |                   |
|                                                             | Datum der Beurteilung noch auszufüllen                                         |                   |

Abbildung 9: Studierende erfassen, Thema und Datum eintragen

Wählen Sie die Sprache des Volltextes.

Füllen Sie das **Thema** und die englische Übersetzung für das englische Transcript of Records (englische Version der Abschrift der Studiendaten) aus.

Wählen Sie aus, ob das Thema in der Abschlussarbeiten-Verwaltung in "Arbeiten in Durchführung" sichtbar sein soll. Thema und Beginndatum müssen ausgefüllt sein.

Füllen Sie – sofern bereits bekannt – das **Datum der Bekanntgabe** des Themas bzw. des Beginns der Bachelorarbeit aus. Vorausgesetzt die Arbeit wurde bereits abgegeben, füllen Sie das **Abgabedatum** aus.

Falls bereits eine **Beurteilung** vorliegt, füllen Sie das Beurteilungsdatum aus.

Sie können hier auch die **Beurteilung** eintragen und über das Anhaken der entsprechenden Box auswählen, ob der\*die Studierende über die **Notenfreigabe benachrichtigt** werden soll.

#### Wichtig: Tragen Sie bitte keine ECTS ein!

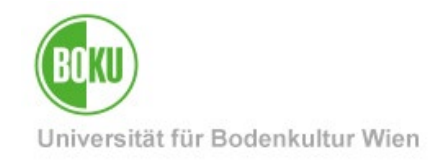

| Datum<br>Datun                     | Themenbekanntgabe/Beginn 01.06.2022                             |           |                     |
|------------------------------------|-----------------------------------------------------------------|-----------|---------------------|
| Gesamtbeurteilung noch auszufüllen | V Notenfreigabe-Studierendenbenachrichtigung                    |           |                     |
| ECTS-Credits                       |                                                                 |           |                     |
| Funktionen/Personen Fu             | unktion Person                                                  |           |                     |
| 2.8                                | Beurteilende*r                                                  |           |                     |
| Durchführende Organisation Inte    | tern                                                            |           | *                   |
| Ext                                | tern                                                            |           | Q                   |
| Sonst                              | stige                                                           |           | ^                   |
| Anmerkung                          | H93320 Wisselissysteme, Innovationen                            |           |                     |
|                                    | 193340 Transdisziplinare Systemiorschung                        |           |                     |
|                                    | H95400 Institut für Entwicklungsforschung                       |           | -                   |
| 11a. 20<br>2000 Z                  | Zeich<br>H80200 Institut für Biologisch inspirierte Materialien |           |                     |
| Anmerkung intern                   | H80200 Institut für Biophysik                                   |           |                     |
|                                    | H80400 Institut für Synthetische Bioarchitekturen               |           |                     |
| max. 20                            | 20002 H05000 Department für Nutzoflanzenwissenschaften (DNW)    |           |                     |
| 2000 Z                             | Zeich                                                           |           | ~                   |
|                                    |                                                                 | Speichern | Abbrechen/Schließen |

Abbildung 10: Datum eintragen, Beurteilung, durchführende Organisation erfassen

Tragen Sie die **Beurteilende\*n** ein, indem Sie auf den Bleistift klicken. Suchen Sie anschließend die richtige Person und wählen Sie den\*die Betreuer\*in aus. Entfernen Sie unrichtige Einträge mit Klick auf den Mistkübel neben dem Eintrag.

Wählen Sie die **durchführende Organisation** (OrgEH) aus der Liste "Intern". Sie können auch die Kennzahl der OrgEH eintippen und so rasch heraussuchen.

Tragen Sie im Feld "**Anmerkung**" den LV-Titel ein, in der die Bachelorarbeit verfasst wurde. Wichtig: Die Box "Andruck am Leistungsnachweis" <u>nicht anhaken</u>.

| Durchführende Organisation             | Intern H80000 Department für Nanobio                                           | technologie (DNBT) | X v                           |
|----------------------------------------|--------------------------------------------------------------------------------|--------------------|-------------------------------|
|                                        | Extern                                                                         | Û                  | Suchen                        |
| s                                      | Sonstige                                                                       | Land               | ~                             |
| Anmerkung                              |                                                                                |                    | Andruck am Leistungsnachweis  |
| m<br>21<br>Anmerkung intern<br>m<br>22 | nax. 2000 Zeichen<br>000 Zeichen frei<br>nax. 2000 Zeichen<br>000 Zeichen frei | //                 |                               |
|                                        |                                                                                |                    | Speichern Abbrechen/Schließen |

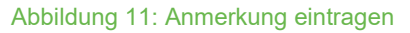

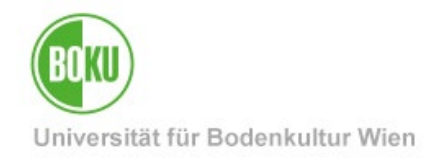

#### Speichern Sie die Eingaben und kontrollieren Sie diese anschließend. Im

Wichtig: Beachten Sie bitte die Systemmeldungen von BOKUonline.

| Department für Nanobiotechnologie (DNBT)                       | Achtung: Eine Zuordnung der Arbeit im SPO Baum wurde durchgeführt. | Hite BOK 🖵 😎                            |
|----------------------------------------------------------------|--------------------------------------------------------------------|-----------------------------------------|
| Abschlussarbeiten - Verwaltung<br>Abschlussarbeit - Bearbeiten | Die Voraussetzungen wurden überprüft, und sind erfüllt!            | Aktionen Zurück zur Kandidatinnen-Liste |
| Status: Angemeldet / 👾 👘 😳 :-3656 02.06.202                    |                                                                    | DEAT. OFAT.                             |

Abbildung 12: Systemmeldungen beachten

Wenn alle Daten korrekt eingetragen sind, wählen Sie "Prüfungsprotokoll drucken".

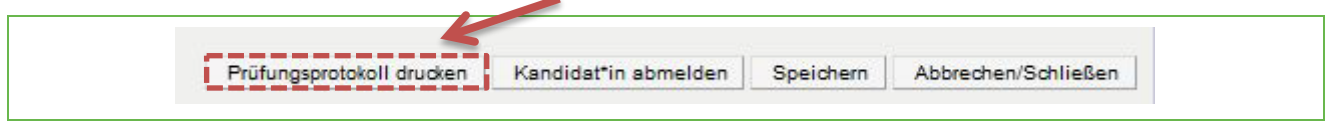

Abbildung 13: Prüfungsprotokoll drucken

Drucken Sie das Prüfungsprotokoll aus und unterschreiben Sie als Beurteiler\*in oder LV-Leiter\*in, bzw. lassen Sie es von Beurteiler\*in oder LV-Leiter\*in unterschreiben und senden Sie es anschließend an die Studienservices.

| durchf.Org.: H80000 Department für                                                                                                    | Nanobiotechnologie (DNBT)                                    |                        |  |
|----------------------------------------------------------------------------------------------------|--------------------------------------------------------------|------------------------|--|
| Prüfungsprotokoll - Beurteilung der Bachel                                                                                                    | lorarbeit                                                    | erstellt am 02.06.2022 |  |
| Beurteilende*r: 💥 🏎 🐄 🕬 DiplIng. Dr.t                                                                                                    | techn. Ao.Univ.Prof.                                         | Seite 1/1              |  |
| Datum der Beurteilung: 02.06.2022                                                                                                    |                                                              |                        |  |
| Kontrollzahl: 33977 / 29775                                                                                                    |                                                              |                        |  |
| Matr.Nr Studienidf. Name                                                                                                    | Beurteilung                                                  |                        |  |
| UH 033 227<br>Studium: Bacheloratudium, Umwelt- und Bioresso<br>Thema der Bachelorarbeit:<br>Test-Thema<br>Thema in Englisch:<br>Testing-Topic<br>ECTS-Anrechnungspunkte: | mit Erfolg teilgen                                           | (Beurteilende*r)       |  |
| sehr gut (1), gut (2), befriedigend (3), genügend (4), nicht genü                                                                                                    | ügend (5), mit Erfolg teilgenommen, ohne Erfolg teilgenommer | n                      |  |

Abbildung 14: Prüfungsprotokoll

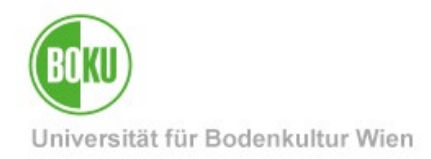

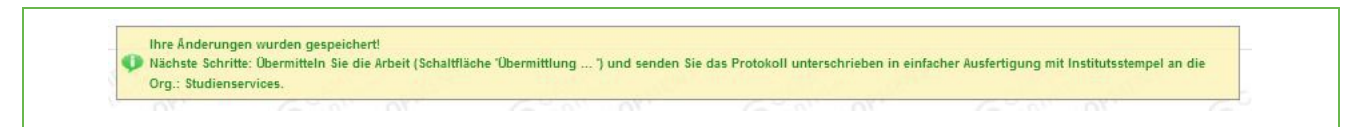

#### Abbildung 15: Systemmeldungen beachten

Erst nachdem Sie das "Prüfungsprotokoll" (einfach) ausgedruckt haben und das "Datum der Beurteilung" nicht in der Zukunft liegt, wird ihnen der folgende Button angezeigt: Klicken Sie nun zum Abschließen der Erfassung der Abschlussarbeit auf "**Übermittlung Studienservices**".

Achtung: Nach der Übermittlung sind keine Änderungen mehr möglich!

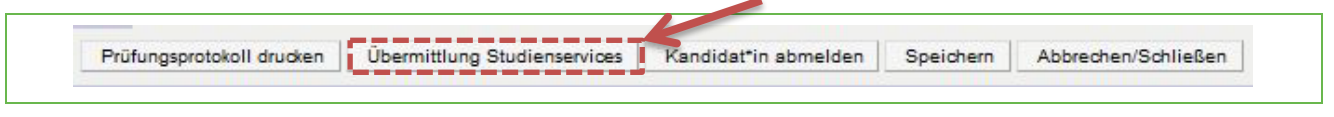

Abbildung 16: Übermittlung an die Studienservices

Damit ist die Erfassung der Bachelorarbeit nun **abgeschlossen**, die Studienservices setzen die Abschlussarbeit anschließend gültig.

In der Übersicht sehen Sie nun, dass sich der Status geändert hat.

Sobald eine Arbeit von den Studienservices gültig gesetzt wurde, wird ein grüner Haken angezeigt.

| Drachment fir Narosolokerhoopie (DNBT)<br>Abschlussarbeiten - Verwaltung |            |                  |             |                      |             |                 |               | Ak<br>Mari | Aktion <u>Kandidat'in an</u><br>Aktion <u>Kandidat'in an</u><br>Ansicht Alle <u>Gültige</u><br>Jerung <u>Aufheben Um</u> | melden  <br>In Bearb<br>kehren | Export F<br>eitung A | N-Verwaltung Einstellunge<br>nerkannte Arbeiten in Durch | n Abbrechen/Schilel<br>Uhrung Filter aufhei |
|--------------------------------------------------------------------------|------------|------------------|-------------|----------------------|-------------|-----------------|---------------|------------|----------------------------------------------------------------------------------------------------|--------------------------------|----------------------|----------------------------------------------------------|---------------------------------------------|
| Matrikelnummer/Name Suchen A                                             | Abbrechen. | /Schließen       |             |                      |             |                 |               | gr         | DEVEL                                                                                                    |                                |                      | O DEVEN                                                  |                                             |
| Thema 🛓                                                                  | Status     | Beurteilungsd.   | Beginndatum | Abgabedatum          | MatrikeInr. | Name 🛋          | Studien-ID    | Note       | Typ 🛓 🐒                                                                                                    | An.                            | Vor.                 | 8.9. I 8.9. I                                            | Zusatzleistung                              |
| 2 Ist-Thema                                                              | ٠          | 02.06.2022       | 11.01.2022  | 29.04.2022           | AND FRANKS  | Service States  | UH 033<br>227 | E          | BAKARBN                                                                                                    |                                |                      | H80000 H80000                                            |                                             |
|                                                                          | 1          | - Streitheld ? . | 503% (A62)  | the appropriate to i | Maria .     | And sold approx | UH 788<br>915 | 1917       |                                                                                                    |                                |                      | an the state                                             |                                             |
|                                                                          |            | inderflandin.    | -           | nificiality          | inite and   | Congression of  | UH 066<br>418 | (a)        | -                                                                                                    |                                |                      | ANNAL SANNE                                              |                                             |

Abbildung 17: Status: Freigabe

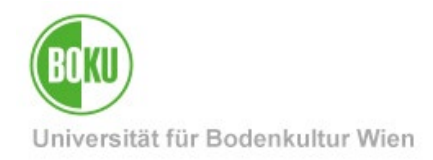

### **Historie**

Letzte Änderung: 22. Juni 2022

Die **aktuelle Version** dieser Dokumentation finden Sie auf den Serviceseiten der BOKU-IT unter: <u>https://short.boku.ac.at/it-pruefungsverwaltung</u>

| Dokument                                 |         | Prüfungsmanagement:<br>Abschlussarbeiten -<br>Verwaltung          | Abschlussarbeiten-Verwaltung_DE_V.2.0.0_2022-06-02.docx |  |  |  |
|------------------------------------------|---------|-------------------------------------------------------------------|---------------------------------------------------------|--|--|--|
| Quelldokument                            |         | ВОКИ                                                              |                                                         |  |  |  |
| Aktualisierungsdatum /<br>Autor/in       | Version | Änderungen                                                        |                                                         |  |  |  |
| 2010-10-19<br>Leo Weber (ZID/BOKU-IT IS) | 1.0.0   | Dokumentation erstellt                                            |                                                         |  |  |  |
| 2010-11-10<br>Leo Weber (ZID/BOKU-IT IS) | 1.0.1.  | ECTS-Eingabe siehe Abbildung 7: Abschlussarbeiten Daten Erfassung |                                                         |  |  |  |
| 2022-06-22 (BOKU-IT/WPH)                 | 2.0.0   | Vollständige Überarbeitung                                        |                                                         |  |  |  |
|                                          |         |                                                                   |                                                         |  |  |  |